# SDU 🎸

# Importer publikationer i Pure

Denne guide hjælper dig til at udføre følgende opgaver i Pure:

- Identificere forskellige måder at importere publikationsmetadata fra andre databaser til Pure
- Søge efter din forskning i Scopus og PubMed gennem Pure
- Importere udvalgte publikationer fra Scopus og PubMed og dermed spare tid på registrering i Pure
- Opsætte en automatisk søgning i Pure

# Hvor finder jeg importfunktionerne i Pure

I øjeblikket er det muligt at importere publikationsmetadata fra disse kilder/databaser:

- Scopus
- PubMed
- ORCID
- arXiv

Vi anbefaler Scopus til de fleste fagområder og PubMed som supplement til sundhedsfaglige og medicinske professioner, da de tilbyder den højeste kvalitet i forhold til metadata.

Via denne importfunktion i Pure har du mulighed for at finde dine publikationer, forudsat at de er indekseret i den givne database.

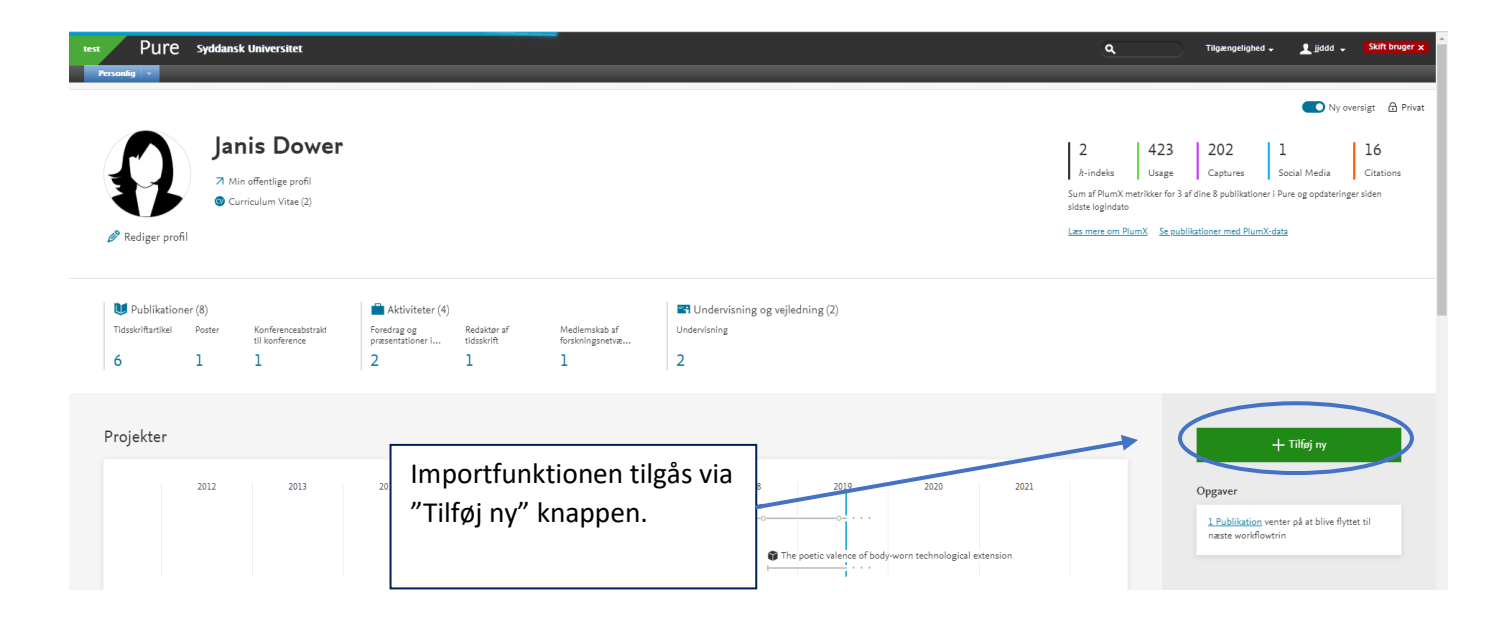

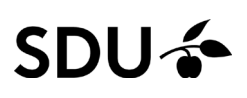

I pop-up vinduet kan du under publikation finde importfunktionen "Importér fra online kilde".

| Tilføj indberetning                                                                      |                                                                                                    |                                                                                                    |
|------------------------------------------------------------------------------------------|----------------------------------------------------------------------------------------------------|----------------------------------------------------------------------------------------------------|
| O Guide til indberetning                                                                 | Scopus                                                                                                    | ORCID                                                                                                    |
| U Publikation                                                                            | SCOPUS<br>Scopus er en database over citationer og abstracts,<br>der dækker 22.000 titler fra mere end 5.000                                                                                         | ORCID<br>ORCID som importkilde giver mulighed for at<br>importere metadata for forskningsresultater, der er                                                                                                    |
| Tilføj ved upload<br>Opret fra skabelon<br>Importér fra online kilde<br>Importér fra fil | internationale udgivere. Den indeholder mere end<br>56 millioner poster fra reviewet forskningslitteratur<br>indenfor naturvidenskab, teknisk videnskab,<br>medicin, samfundsvidenskab og humaniora. | tilgængelige på ORCID's offentlige API. ORCID er en<br>nonprofitorganisation, der bidrager til at skabe en<br>verden, hvor alle, der er beskæftiget med<br>forskning, stipendier og innovation, er entydigt<br>identificeret og forbundet med deres bidrag og<br>tilknytninger på tværs af discipliner, grænser og |
| Aktivitet                                                                                |                                                                                                    | τια.                                                                                                    |
| Presse/medie                                                                             | Publiced                                                                                                    | arXiv.org                                                                                                    |
| 👔 Projekter                                                                              | PubMed                                                                                                    | ArXiv                                                                                                    |
| Undervisning og vejledning                                                               | PubMed består af mere end 19 million poster fra<br>MEDLINE og fra medicin- og lægevidenskabelige<br>tidsskrifter, tilbage fra 1948, Indeholder også links                                            | arXiv er en open access-database, med adgang til<br>den fulde tekst, og indeholder mere end 650.000<br>e-prints. Den dækker hovedsagligt indenfor                                                                                                    |
| O Impact                                                                                 | til fuldtekst, enten via andre databaser, eller fra<br>tidsskrifters forlag. En publikation skal være mindst                                                                                         | fagområderne fysik, matematik, computer science,<br>kvantitativ biologi, kvantitativ økonomi og statistik.                                                                                                    |
| Datasæt                                                                                  | "E-pub" før import til Pure.                                                                                                    |                                                                                                    |

Her får du vist de databaser/kilder det er muligt at importere fra. Klik herefter på den database du ønsker at importere fra. Igen anbefaler vi, at du vælger Scopus og/eller PubMed.

### Søgning efter publikationer i Scopus og PubMed

| Scopus: |
|---------|
|---------|

| Importer fra Scopus               |                                                                       |  |
|-----------------------------------|-----------------------------------------------------------------------|--|
| Titel, resume, nøgleord e         | ler Scopus publikation ID, ISBN, DOI                                  |  |
| Hvis du indeætter et ID ber (Sco  | pus publikation ID, ISEN eller DOI) bliver de andre felter ignoreret. |  |
| Forfatternavn(e)                  | ORCID eller Scopus-forfatter-id(er)                                   |  |
| The second bill second allock and |                                                                       |  |
| Årsinterval                       | Organisation                                                          |  |
| Fra → Til                         |                                                                       |  |
|                                   |                                                                       |  |
|                                   |                                                                       |  |
|                                   |                                                                       |  |

Vælger du Scopus, kommer dette vindue frem.

Hvis du leder efter en bestemt artikel, kan du skrive titlen her. Ønsker du at importere et større udvalg af publikationer, kan det være en fordel i stedet at indtaste dit navn eller ORCID.

Klik på "søg" knappen og gennemse resultaterne.

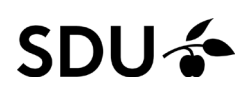

PubMed:

| Pub               |      |     |
|-------------------|------|-----|
| Importer fra PubM | /led |     |
| Forespørgsel      |      |     |
|                   |      | Søg |
| Forespørgsel      |      |     |
|                   |      |     |
|                   |      |     |

Importfunktionen fra PubMed ser anderledes ud, men her kan du indtaste de samme oplysninger som i Scopus, dvs. titel eller navn, hvis du leder efter flere af dine artikler.

#### Importer valgte publikationer

Søgeresultaterne vises nu på en liste. Når du har fundet den eller de artikler, du søger, klikker du på importknappen.

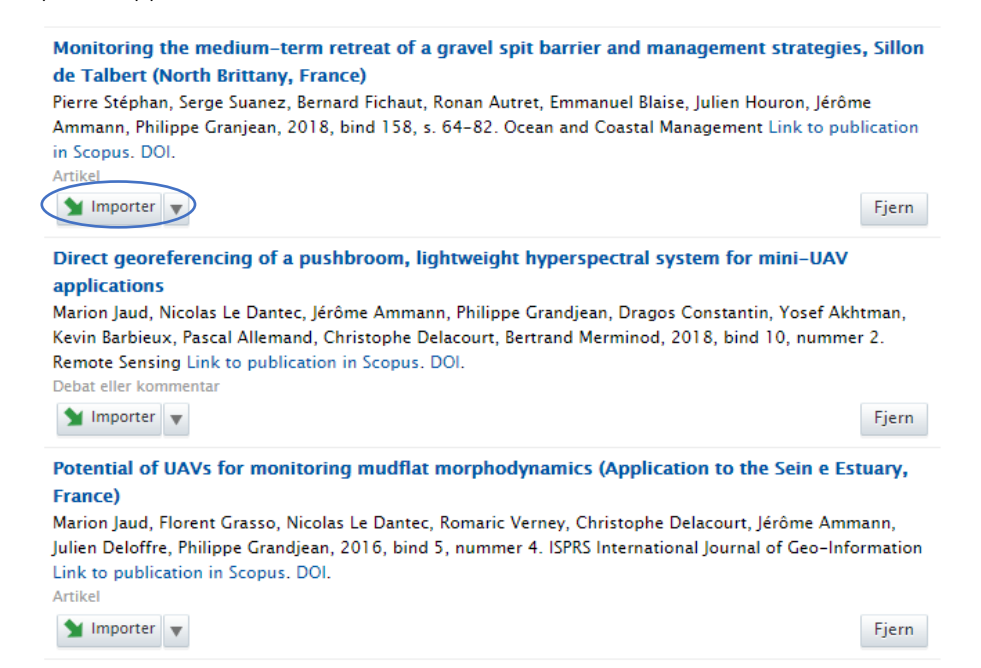

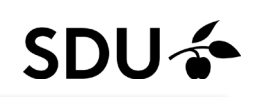

|                                                                                                    |                                                                                                    | Pub                                                                                                    |                                                                                                    |                                                     |
|----------------------------------------------------------------------------------------------------|----------------------------------------------------------------------------------------------------|----------------------------------------------------------------------------------------------------|----------------------------------------------------------------------------------------------------|-----------------------------------------------------|
| Det første vindue, du får fre<br>oversigt over forfatter-mat<br>bunden klikker du på knapp<br>'Importér & gennemgå'. | em, er en<br>ch. I<br>ven                                                                                        | Measurements of electroweak<br>the ATLAS detector<br>M Aboud, G Aad, 8 Abhotn, J Abh<br>Abreu, Y Abulkit, B S Achary, S A<br>2017, s. 474. The European physi<br>Match for forfattersamarbejde blev repis<br>kan germe publikationen ophy-<br>vi springe ophysinger om rester<br>Du kan finde navnene på alle de<br>Forfattersamarbejder i PubMed | Formula: see text] production and constraints on anomalous gauge coupling<br>lab.() Abdinov, B Abeloos, S H Abdie, O S AbouZeid, N L Abraham, H Abramowicz, H Ab<br>dechi, L Adamczyk, D L Adams, J Adeiman, M Adersberger, T Adye, 2017, bind 77, numr<br>al journal. C, Particles and fields DOI.<br>de<br>reret for den publikation, du prover at importere. När du importerer denne publikation,<br>ninger on forfatterew, som er afficiert med din institution og om de ledende 50 forfatter<br>al fortatterliter over.<br>enkelte forfattere ved at äbne publikationen og gå til fanen. Vis > Systeminfo.<br>Forfatteresmanzbejder i Pure                                                                                                    | is with<br>breu, R<br>mer 7,<br>vil Pure<br>tre, og |
|                                                                                                    |                                                                                                    | 1 ATLAS Collaboration                                                                                                    | Match & ATLAS Collaboration<br>Forfattersamarbejde                                                                                                    | *                                                   |
|                                                                                                    |                                                                                                    | Forfatter-match<br>Remærk: Forfattere uden person-m<br>☑ Vis kun forfattere med person-<br>Forfatter i PubMed                                                                                                    | atch vises Iℜ (2.837 forfattere i att)<br>natch<br>Forfatter & affilieringer i Pure                                                                                                    |                                                     |
|                                                                                                    |                                                                                                    | 63 Amorim, A                                                                                                    | Annanda Annorm Prison VII (Anato Prison VII (Anatou Prison VII (Anatou Prison VII (Anatou | 0                                                   |
|                                                                                                    | <b>Measurements of electroweak [Formula</b> :<br><sup>2</sup> ublikation: Bidrag til tidsskrift > Tidsskriftarti | see text] production a                                                                                                    | and constraints on ano                                                                                                    |                                                     |
| REDIGER 🛟 🏶 Type                                                                                                    |                                                                                                    |                                                                                                    |                                                                                                    |                                                     |
| Metadata Pr<br>Metrikker<br>Oversættelse Pr<br>VIS<br>Relationer                                                     | iblikationsart *<br>  Forskning                                                                                  | ng                                                                                                    |                                                                                                    |                                                     |
| Fingeraftryk Publ                                                                                                    | kationens status 👔                                                                                               |                                                                                                    |                                                                                                    |                                                     |

Importer fra PubMed

| VIS                    |                                           |
|------------------------|-------------------------------------------|
| Relationer             |                                           |
| Fingeraftryk           | Publikationens status 👔                   |
| Vis inddatering        | Publikationsstatus og dato <mark>*</mark> |
|                        | År 🗚 Måned Dag 🗕                          |
| HISTORIK & KOMMENTARER | Udgivet 🔻 2017 Nuværende                  |
| Historik og noter      | Tilføj publikationsstatus og dato         |
| BFI                    |                                           |
| BFI informationer      | Publikationsoplysninger 👔                 |

Herefter kan du gennemgå og redigerer registreringen inden du gemmer den. De fleste felter vil allerede være udfyldt automatisk.

# Opsætning af automatisk søgning

Du har også mulighed for at opsætte en automatisk søgning til import af artikler, som du publicerer i fremtiden.

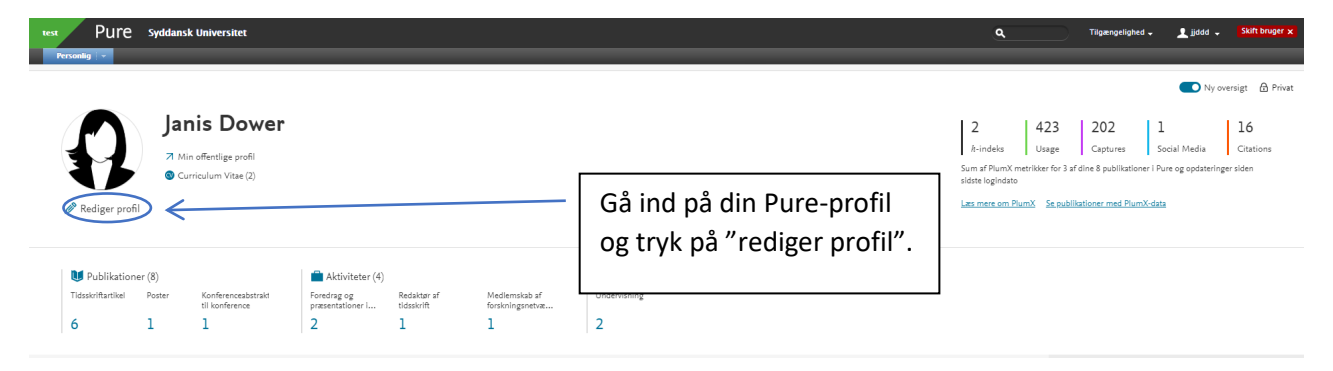

# SDU 🎸

| EDIGER T                              | Opsæt automatisk søgning etter publikationer i online kilder                                                                                                    |        |  |
|---------------------------------------|----------------------------------------------------------------------------------------------------|--------|--|
| Metadata                              | Vi vil soge efter alle tidligere publikationer for kilder, der har et ld, hvor sogning er släet til. For<br>kilder, der har navne-søgning slået til, vil vi soge efter publikationer i de sidste 2 år (730 dage).<br>Nye sogninger foretages hver 7 dag. Når vi finder en kandidat, sender vi en e-mail i Pure, og<br>nedenfor kan du også vælge at få en e-mail. |        |  |
| Min portalprofil                      |                                                                                                    |        |  |
| Fremhævet indhold                     |                                                                                                    |        |  |
| Tilknyttet bruger                     | Jeg ønsker e-mail tilsendt når import kandidater bliver fundet (jjddd@bib.sdu.dk)                                                                                                    |        |  |
| Oversættelse                          |                                                                                                    |        |  |
| lmportér og exportér<br>publikationer | Slå automatisk søgning til                                                                                                    |        |  |
| Automatisk søgning                    |                                                                                                    |        |  |
| IS                                    | Scopus                                                                                                    | Fra    |  |
| Relationer                            | Scopus er en database over citationer og abstracts, der dækker 22.000 titler fra                                                                                                    | a      |  |
| Fingeraftryk                          | mere end 5,000 internationale udgivere. Den indeholder mere end 56 millioner                                                                                                    |        |  |
| Vis inddatering                       | poster fra reviewet forskningslitteratur indenfor naturvidenskab, teknisk videnskab,<br>medicin, samfundsvidenskab og humaniora.                                                                                                    |        |  |
| ISTORIK & KOMMENTARER                 |                                                                                                    |        |  |
| Historik og noter                     | ORCIN                                                                                                    | Fra    |  |
|                                       | For at aktivere automatisk søgning tilføj et ORCID-id til din profil.                                                                                                    |        |  |
|                                       | ORCID er en nonprofitorganisation, der bidrager til at skabe en verden, hvor all                                                                                                    | le,    |  |
|                                       | der er beskæftiget ned forskning, stipendier og innovation, er entydigt identifi                                                                                                    | iceret |  |
|                                       | og forbundet med deres bidrag og tilknytninger på tværs af discipliner, grænse<br>tid. Denne importkilde niver muliched for at importere metodoto for                                                                                                    | ar og  |  |
|                                       | forskningsresultater, der er tilgængelige på ORCID's offentlige API.                                                                                                    |        |  |
|                                       | Publiced                                                                                                    | Fra    |  |
|                                       | PubMed består af mere end 19 million poster fra MEDLINE og fra medicin- og<br>lægevidenskabelige tidsskrifter, tilbabe fra 1948. Indeholder også inks til fuldt<br>enten via andre databaser, eller fra tidskrifters forlag. En publikation skal vær                                                                                                    | tekst, |  |

Under denne fane kan du tilføje og fjerne automatiske søgninger.

Når du slår en søgning til, kan du præcisere de navnevarianter, du vil søge på i hver enkelt database.

Vi anbefaler, at du bruger almindelige navnevarianter, men hvis du udgiver under flere forskellige navne, kan du med fordel tilføje alle navnevarianter her.

| EDIGER T             | Scopus                  | Til                                                                        |
|----------------------|-------------------------|----------------------------------------------------------------------------|
| Metadata             | · ·                     |                                                                            |
| Min portalprofil     | Navnevarianter          |                                                                            |
| Fremhævet indhold    | 上 J J Dean Dower        | Rediger navn 🗕                                                             |
| Tilknyttet bruger    | 💄 Janis Jean Dean Dower | Rediger navn 🗕                                                             |
| Oversættelse         | L J Dower               | Rediger navn 🗕                                                             |
| Importér og exportér | L Janis Dower           | Rediger navn 🧲                                                             |
| publikationer        | Tilføj navn             |                                                                            |
| Automatisk søgning   | Vis kandidater          | Seneste søgning: 18. jul. 2019 12:43<br>Næste søgning: 25. jul. 2019 12:43 |

Hvis du gemmer dine ændringer, vil nye søgeresultater løbende blive tilgængelige via din Pure-profil. Du finder dem under den grønne fane 'Tilføj indberetning'. Herfra kan du importere publikationerne direkte.

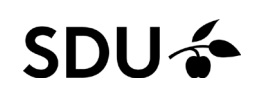

| Choose submission        |                                                                      |                                                    |  |  |
|--------------------------|----------------------------------------------------------------------|----------------------------------------------------|--|--|
| Submission guide >       | Import a submission based on automatic search for your name          |                                                    |  |  |
|                          | Publ@ed                                                              |                                                    |  |  |
| Publication              | 11 candidates found                                                  |                                                    |  |  |
| Activity                 | The automatic search for your name in in PubMed found TT candidates. |                                                    |  |  |
| 🍸 Prize                  |                                                                      |                                                    |  |  |
| Press/media              | Create a new submission based on the most commonly used types        |                                                    |  |  |
| Teaching and supervision | Teaching and supervision Prize Aching and supervision                | Conference organisation                            |  |  |
| O Impact                 | Atten<br>a con                                                       | dance at or organisation of<br>ference or workshop |  |  |
| Ourriculum Vitae         | relati<br>be re                                                      | ng to a conference should                          |  |  |

### Kontakt og spørgsmål

Kontakt Puresupport for spørgsmål eller yderligere hjælp til opgaver i Pure på T 65 50 24 30 eller mail <u>puresupport@bib.sdu.dk</u>.

/Purekontoret

Opdateret: 22/07/2021